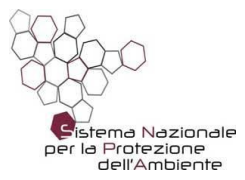

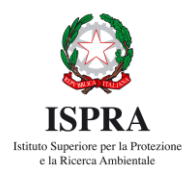

## FEES FOR THE ADMINISTRATION OF MOHAS annuity 2024-2025

## HOW TO PAY

## Before starting, please take note of the CODE (*Codice avviso*) displayed in the payment notice you received!

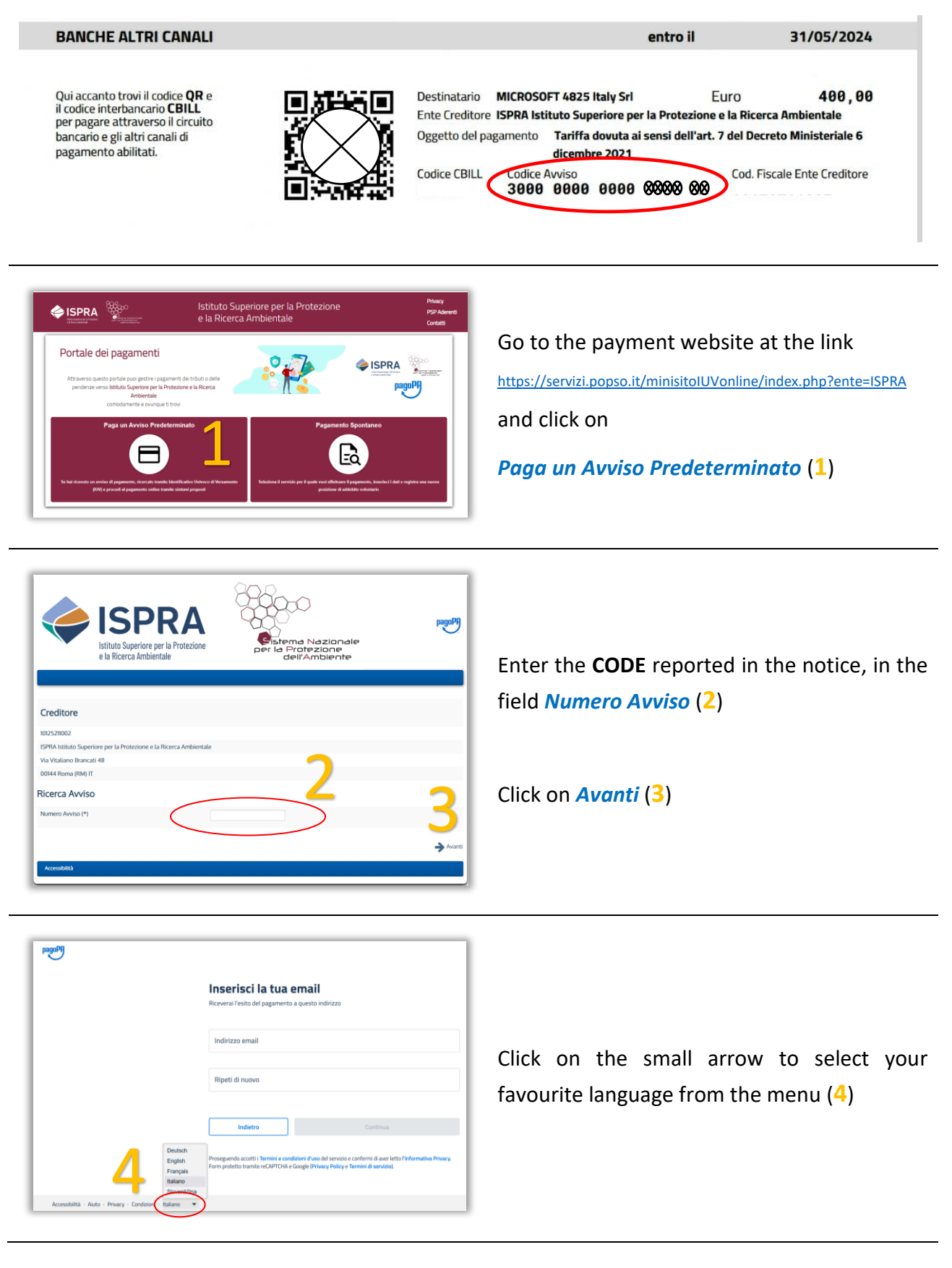

| The set of the set of the set of  | LODICO C 🛪                                                                                                    | Enter twice your email address in the relevant fields ( <mark>5</mark> )              |
|----------------------------------------------------------------------------------------------------|----------------------------------------------------------------------------------------------------|---------------------------------------------------------------------------------------|
| Grant<br>By setting exceeds to see<br>May formationally refers<br>Associates Higs Press, Sens, English •                                                                                                    | Comme 66 Control Control Contr | Click on <i>Continue</i> (6)                                                          |
| 7<br>7<br>1<br>1<br>1<br>1<br>1<br>1<br>1<br>1<br>1<br>1<br>1<br>1<br>1<br>1<br>1<br>1<br>1<br>1                                                                                                    | Initial State (Second Second                        | Select the method of payment you prefer ( <b>7</b> )                                  |
| Enter card information                                                                                                    |                                                                                                    | - for example -                                                                       |
| Landon de conse donse do |                                                                                                    | Select <i>Carta di debito o credito</i> to pay with credit/debit card                 |
| Total                                                                                                    | 40000 ¥<br>401,50 €                                                                                                    | for survey la                                                                         |
| <ul> <li>Popratiti</li> <li>Repfiel (ancho in 2)</li> <li>Face</li> <li>Solid (ancho in 2)</li> <li>Face</li> <li>Solid (ancho in 2)</li> <li>Constrained in Solid</li> </ul>                                                                                                    | ned Corp.<br>O<br>Korp:                                                                                                    | - <i>for example</i> -<br>Select <i>PayPal (anche in 3 rate)</i> to pay via<br>Paypal |
| Errol                                                                                                    | Pwj 601,506                                                                                                    |                                                                                       |

## Complete the payment!

(there's no need to send us any feedback)

If you encounter any problem with the payment, please open a request of information or technical assistance on the <u>ARIET</u> website and we'll provide alternative ways for payment.